筑波大学:日本語コース /University of Tsukuba: Japanese Course PT 受験案内 / Admission procedure to Placement Test

## **目次 / Contents / 目录**

- I. 日本語プレースメントテスト受験について
- Ⅱ. 個人受験
- Ⅲ. テストを受けるときの手順
- IV. FAQ

## I.日本語プレースメントテスト受験について

- 筑波大学で日本語を勉強したい人は、日本語クラスに参加する前に、インターネットでプレースメントテストを受けて 自分の日本語 / 漢字レベルを確認してください。
- レベルを確認するときは、【PT スコア / レベル判定表】を見てください。
- 1 時間ぐらいのコンピュータテストです。

# II. 個人受験/ Individual Test Takers

STEP1. 個人受験申込: SPOT90+Grammar90+漢字 SPOT50

STEP2. ID 受信

STEP3. ログイン

STEP4. 受験

STEP5. 採点

STEP6. 受験結果受信

STEP7. レベル判定

## Ⅲ. テストを受けるときの手順

<u>用意するもの</u>
 ・ヘッドフォンかイヤフォンを用意します。
 ・受験環境のチェック

## ● <u>個人受験申込</u>

#### く<u>チュートリアル</u>>

TTBJ(筑波日本語テスト集)"の利用方法について、 YouTube 動画で、日本語で解説します。

1. テストシステム TTBJ に入ります。

<u>https://ttbj.cegloc.tsukuba.ac.jp/p1.html</u> 受験申込(Test Application)をクリックしてください。

#### <注意>

スマートフォンやタブレット PC でテストを受けること はできません。コンピュータで受験してください。

- 利用規約(User Agreement)を読んで、「同意しま す(Agree)」にチェックをし、「受験を申し込む (apply for the test)」をクリックします。
- 受けるテストを選択します。
   間違えないようにしてください。
   <u>「SPOT90+Grammar90+漢字 SPOT50」</u>を選んで「次へ(Next)」をクリックします。
- 4. システム環境のチェックをします。

①「音声を確認する(Audio check)」
 をクリックして音声が聞こえたら、
 ②音声は聞こえましたか?の「はい(Yes)」
 をクリックし、「次へ(Next)」で進んでください。

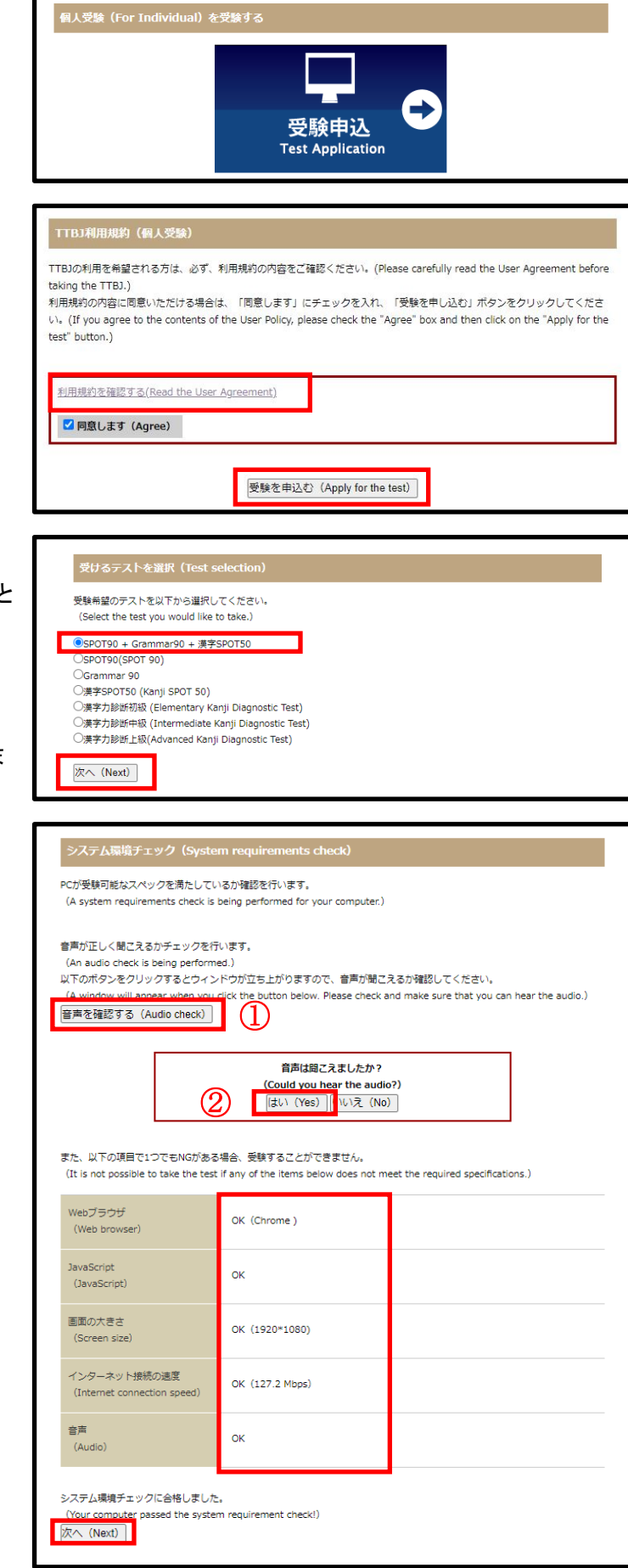

あなたの名前、Eメールアドレスを書いて下さい。
 @qq.com、@naver.com のアドレスは
 使用しないでください。

- あなたの成績の送付先が指定されている場合は 指定された Eメールアドレスを書いてください。
- あたなの所属機関を選択して、「次へ(Next)」を クリックしてください。

| 受験者情報入力(Ente                                                                              | er your information.)                                                                                                    |   |
|-------------------------------------------------------------------------------------------|----------------------------------------------------------------------------------------------------|---|
| 受験者のお名前、Eメールを<br>(Enter your name and er<br>入力したEメールに受験者IC<br>(Your ID and password v     | 入力してください。<br>mail address.)<br>)、パスワードが送信されます。<br>vill be sent to the email address you registered.)                                                                         |   |
| 名前(アルファベット)<br>(Your name in the<br>Roman alphabet)                                       | (Tsukuba Jiro                                                                                                    | ] |
| Eメール<br>(Email)                                                                           | example@un.tsukuba.ac.jp                                                                                                    | ] |
| 確認用Eメール<br>(Confirm email<br>address.)                                                    | example@un tsukuba.ac.jp                                                                                                    |   |
| 成績の送付先が指定されてい<br>(If you have been instrud<br>入力したEメールに成績が送<br>(Your results will also be | <sup>いる</sup> 場合は、以下にメールアドレスを入力してください。<br>cted to send your results to someone else, please enter that person's email address.)<br>値されます。<br>sent to the address you added.) |   |
| その他Eメール<br>(Other email<br>address)                                                       | [teacher@u.tsukuba.ac.jp                                                                                                    |   |
| 確認用Eメール<br>(Confirm other email<br>address)                                               | teacher@u tsukuba.ac.jp                                                                                                    |   |
| 所属機関<br>(Your affiliation)                                                                | 機関のタイプ、キーワードで検索することができます。<br>(You can search for your affiliation by institute type and additional keywords.)<br>種別 / Type<br>「オペて / All                                     |   |
|                                                                                           | 該当する所属機器がない場合は、以下に入力してください。<br>(Complete the box below with the name of your affiliation if it was not listed above.)                                                        |   |
| 次へ(Next)                                                                                  |                                                                                                    |   |

 8. 受けるテストを再度確認してから 受験申込してください。
 「SPOT90+Grammar90+漢字 SPOT50」

「受験申込する(Apply for the test)」をクリックし てください。

| (Please check that there a        | ire no errors and then proceed with making your application) |
|-----------------------------------|--------------------------------------------------------------|
| 受けるテスト<br>(The tests to be taken) | SPOT90 + Grammar90 + 漢字SPOT50                                |
| 名前(Name)                          | Tsukuba Jiro                                                 |
| Eメール (Email)                      | example@un.tsukuba.ac.jp                                     |
| その他Eメール<br>(Other Email)          | teacher@u.tsukuba.ac.jp                                      |
| 所属機関<br>(Your affiliation)        | 筑波大学<br>UNIVERSITY OF TSUKUBA                                |

## ● <u>テストの開始</u>

- 1. あなたのメールアドレスに ID と Password が届き ます。
- リンクをクリックします。
   http://ttbj1.cegloc.tsukuba.ac.jp
- 3. IDと Password を入れます。
- 4. ログインボタンをクリックして、テストを開始します。
- <u>テストのおわり</u>
  - テスト結果が表示されます。
     成績を確認して【2.成績PDFをダウンロード】して
     保存してください。
  - 2. 登録したメールアドレスにも成績表ダウンロード用のURLが送られますが、受け取れない場合もあるので必ず保存してください。

#### ● <u>受験結果受信</u>

- テスト終了後、自分のメールアドレスに 【TTBJ】受験完了メールが届きます。 成績表ダウンロード用の URL より 「日本語力の総合スコア」と、「漢字力の総合スコ ア」を確認します。 同時に、受験者情報入力画面で入力した 「その他のメールアドレス」にも 【TTBJ】受験完了メールが届きます。
- 【TTBJ】受験手続き完了メール Tsukuba Jiro 様 登録したメールアドレスにログイン ID、パスワードを送信いたします。 以下の URL にアクセスし、受験を開始してください。 https://ttbj1.cegloc.tsukuba.ac.jp/ ログインID パスワード -\_-\_-個人受験 Individual 筑波日本語テスト集 | TTBJ ルを書く言語を選択してください。(Please age for writing a profile .) Eng (スワードを入力してください。 se enter your ID and pas 筑波日本語テスト集TTBJ ○ テスト結果 / Test Result テストグラフを表示 (Show test score graph) 成績PDFのダウンロード (Download of result PDF) TTBJ 🏙 成績表 Score report 筑波日本語テスト集 あなたの TTBJ スコアは以下の通りです Your TTBJ scores are as follows.

TTBJプロジェクトチーム <ttbj-notify@ttbj-tsukuba.org>

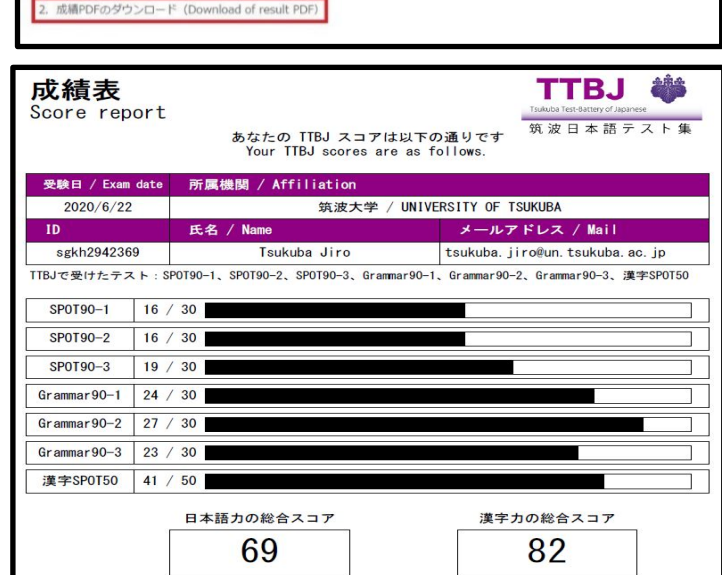

 2. フタル食 など に htt 、 Fi Julip U C ( / 2 C V )
 TTBJプロジェクトチーム <ttbj-notify@ttbj-tsukuba.org> (TTBJ) 受験完了メール

 (TTBJ) 受験完了メール

 (自分のメールアドレス>

 名前:Tsukuba Jiro 様
 ログイン ID :sgkh
 成績 PDF は以下の URL からダウンロード可能です。
 https://ttbj1.ccgloc.tsukuba.ac.jp/download/pdf

- <u>レベル判定</u>
  - PT スコア/レベル判定表 を参照して、
     日本語レベルと漢字レベル(日本語レベル J1~J8/漢字レベル K1~K8)
     を判定します。
  - 2. 最初の授業に成績表を持って出席してください。

レベルに応じたクラスに参加することができます。

|                                                                                                    | レベル                                                                                                 | 判定例。                                                                                                    |                                                                                |
|----------------------------------------------------------------------------------------------------|----------------------------------------------------------------------------------------------------|----------------------------------------------------------------------------------------------------|--------------------------------------------------------------------------------|
| Exa                                                                                                    | ample for Leve                                                                                      | el determinat                                                                                                    | ion⊬                                                                           |
| 成積法<br>Score r                                                                                                    | E<br>eport                                                                                          | TTB.                                                                                                    | J 404                                                                          |
|                                                                                                    | あなため TIBJ スカア<br>Your TIBJ Scores                                                                   | nauroauer Waters                                                                                                    | 7.7 F.B.                                                                       |
| 90 40 10 / X                                                                                                    | 22 REAL                                                                                             | / UNIVERSITY OF TSUBURA                                                                                                    |                                                                                |
| 1D<br>sgb7/2942                                                                                                    | R.G. / Name<br>2369 Touliube Jiro                                                                   | A-A7FEX/Mail<br>tsukuba, jirofun, tsukub                                                                                                    | - HE . 10                                                                      |
| T18.7 C 30.17 fz                                                                                                    | F.A. F. SP0190-1, SP0190-2, SP0190-3, Gr                                                            | amar90-1, Gramar90-2, Gramar90-3,                                                                                                    | at the section                                                                 |
| SPOTIO-                                                                                                    | / 30                                                                                                |                                                                                                    |                                                                                |
| SP0190-1                                                                                                    | 1 ( 30                                                                                              |                                                                                                    | -                                                                              |
| Grammar St                                                                                                    | 1 / 30                                                                                              |                                                                                                    |                                                                                |
| Grammar H                                                                                                    | 2 / 30                                                                                              |                                                                                                    |                                                                                |
| Grammar 90                                                                                                    | +a / 30                                                                                             |                                                                                                    |                                                                                |
| ##sectio                                                                                                    | / 50                                                                                                |                                                                                                    |                                                                                |
|                                                                                                    | 日本語力の総合スコア                                                                                          | 漢字力の総合スコア                                                                                                    |                                                                                |
|                                                                                                    | 124                                                                                                 | 324                                                                                                    |                                                                                |
|                                                                                                    |                                                                                                    |                                                                                                    |                                                                                |
|                                                                                                    |                                                                                                    |                                                                                                    |                                                                                |
| Tecor                                                                                                    |                                                                                                    | datormir                                                                                                    | ation                                                                          |
| T scor                                                                                                    |                                                                                                    | determir<br>读学力総合スコア<br>Score on                                                                                                    | nation                                                                         |
| T SCOP<br>日本語力総合スコア<br>Score on<br>Japanese ability (                                                                                 | e/Level (<br>日本語レベル<br>Japanese Level                                                               | determir<br>漢学力総合スコア<br>Score on<br>Kanji ability                                                                                                    | nation<br><sub>漢字レベル</sub><br>Kanji Level                                      |
| T SCOR<br>日本語力総合スコア<br>Score on<br>Japanese ability /<br>0-30 /                                                                       | e Level (<br>日本語レベル<br>Japanese Level                                                               | determir<br>漢字力総合スコア<br>Score on<br>Kanji ability<br>0-30                                                                                                    | nation<br>濃字レベル<br>Kanji Level<br>K1                                           |
| T SCOP                                                                                                    | e Level (<br>日本語レベル<br>Japanese Level<br>J1<br>J2                                                   | 使生生<br>使生生<br>大学力総合スコア<br>/ Score on<br>/ Kanji ability<br>0-30<br>31-40                                                                                                    | nation<br>濃字レベル<br>Kanji Level<br>K1<br>K2                                     |
| T SCOP                                                                                                    | e Level (<br>日本語レベル<br>Japanese Level<br>J1<br>J2<br>J3                                             | 使生年の<br>満学力総合スコア<br>Score on<br>Kanji ability<br>0-30<br>31-40<br>41-52                                                                                                    | nation<br>漫字レベル<br>Kanji Level<br>K1<br>K2<br>K3                               |
| T SCOP<br>日本語力総合スコア<br>Score on<br>Japanese ability /<br>0-30 /<br>31-47 /<br>48-58 /<br>59-68 #                                      | e Level<br>日本語レベル<br>Japanese Level<br>J1<br>J2<br>J3<br>J4                                         | 使生年の<br>満学力総合スコア<br>Score on<br>Kanji ability<br>0-30<br>31-40<br>41-52<br>53-66<br>53-66                                                                                                    | nation<br>漢字レベル<br>Kanji Level<br>K1<br>K2<br>K3<br>K4<br>K5                   |
| T SCOP<br>日本語力総合スコア<br>Score on<br>Japanese ability /<br>0-30 /<br>31-47 /<br>48-58 /<br>59-68 /<br>69-74<br>75-82                    | e/Level<br>日本語レベル<br>Japanese Level<br>J1<br>J2<br>J3<br>J3<br>J4<br>J5                             | 使生年の<br>浅学力総合スコア<br>Score on<br>Kanji ability<br>0-30<br>31-40<br>41-52<br>53-66<br>67-74<br>75-80                                                                                                    | hation<br>漢字レベル<br>Kanji Level<br>K1<br>K2<br>K3<br>K4<br>K5<br>K6             |
| T SCOT<br>国本語力総合スコア<br>Score on<br>Japanese ability /<br>0-30 /<br>31-47 /<br>48-58 /<br>59-68 /<br>69-74<br>75-82<br>83-89           | e/Level<br>日本語レベル<br>Japanese Level<br>J1<br>J2<br>J3<br>J4<br>J5<br>J6<br>J7                       | は<br>ま学力総合スコア<br>/ Score on<br>/ Kanji ability<br>0-30<br>31-40<br>41-52<br>53-66<br>67-74<br>75-80<br>81-89                                                                                                    | Ration<br>漢字レベル<br>Kanji Level<br>K1<br>K2<br>K3<br>K4<br>K5<br>K6<br>K7       |
| T SCOT<br>日本語力総合スコア<br>Score on<br>Japanese ability /<br>0-30 /<br>31-47 /<br>48-58 /<br>59-68 ↓<br>69-74<br>75-82<br>83-89<br>90-100 | e/Level<br>日本語レベル<br>Japanese Level<br>J1<br>J2<br>J3<br>J4<br>J5<br>J6<br>J7<br>J8                 | また<br>また<br>また<br>支援学力総合スコア<br>/ Score on<br>/ Kanji ability<br>0-30<br>31-40<br>41-52<br>53-66<br>67-74<br>75-80<br>81-89<br>90-100                                                                                                    | ation<br>漢字レベル<br>Kanji Level<br>K1<br>K2<br>K3<br>K4<br>K5<br>K6<br>K7<br>K8  |
| T SCOT<br>Score on<br>Japanese ability /<br>0-30 /<br>31-47 /<br>48-58 /<br>59-68 /<br>69-74<br>75-82<br>83-89<br>90-100              | e/Level<br>日本語レベル<br>Japanese Level<br>J1<br>J2<br>J3<br>J4<br>J5<br>J6<br>J7<br>J8                 | また<br>また<br>また<br>は<br>は<br>は<br>は<br>は<br>は<br>は<br>な<br>し<br>こ<br>つ<br>こ<br>の<br>の<br>い<br>た<br>の<br>い<br>た<br>の<br>の<br>、<br>た<br>の<br>の<br>、<br>た<br>の<br>の<br>、<br>た<br>の<br>の<br>、<br>た<br>の<br>の<br>、<br>た<br>の<br>の<br>、<br>た<br>の<br>の<br>、<br>た<br>の<br>の<br>、<br>の<br>の<br>の<br>、<br>の<br>の<br>の<br>、<br>の<br>の<br>の<br>、<br>の<br>の<br>の<br>の<br>、<br>の<br>の<br>の<br>の<br>の<br>の<br>の<br>の<br>の<br>の<br>の<br>の<br>の | ation<br>濃字レベル<br>Kanji Level<br>K1<br>K2<br>K3<br>K4<br>K5<br>K6<br>K7<br>K8  |
| T SCOT<br>日本語力総合スコア<br>Score on<br>Japanese ability /<br>0-30 /<br>31-47 /<br>48-58 /<br>59-68 /<br>69-74<br>75-82<br>83-89<br>90-100 | e Level<br>日本語レベル<br>Japanese Level<br>J1<br>J2<br>J3<br>J4<br>J5<br>J6<br>J7<br>J8                 | は<br>使学力総合スコア<br>、Score on<br>、Kanji ability<br>0-30<br>31-40<br>41-52<br>53-66<br>67-74<br>75-80<br>81-89<br>90-100                                                                                                    | Ration<br>漢字レベル<br>Kanji Level<br>K1<br>K2<br>K3<br>K4<br>K5<br>K6<br>K7<br>K8 |
| T SCOP<br>日本語力総合スコア<br>Score on<br>Japanese ability /<br>0-30 /<br>31-47 /<br>48-58 /<br>59-68 /<br>69-74<br>75-82<br>83-89<br>90-100 | e Level<br>日本語レベル<br>Japanese Level<br>J1<br>J2<br>J3<br>J4<br>J5<br>J6<br>J7<br>J8                 | また<br>次学力総合スコア<br>Score on<br>Kanji ability<br>0-30<br>31-40<br>41-52<br>53-66<br>67-74<br>75-80<br>81-89<br>90-100<br>漢字レベル                                                                                                    | Ration<br>漢字レベル<br>Kanji Level<br>K1<br>K2<br>K3<br>K4<br>K5<br>K6<br>K7<br>K8 |
| T SCOP<br>日本語力総合スコア<br>Score on<br>Japanese ability /<br>0-30 /<br>31-47 /<br>48-58 /<br>59-68 /<br>69-74<br>75-82<br>83-89<br>90-100 | e Level<br>日本語レベル<br>Japanese Level<br>J1<br>J2<br>J3<br>J4<br>J5<br>J6<br>J7<br>J8                 | は<br>ままか<br>また<br>また<br>また<br>また<br>また<br>また<br>また<br>また<br>また<br>また                                                                                                    | hation<br>漢字レベル<br>Kanji Level<br>K1<br>K2<br>K3<br>K4<br>K5<br>K6<br>K7<br>K8 |
| T SCOR<br>日本語力総合スコア<br>Score on<br>Japanese ability /<br>0-30 /<br>31-47 /<br>48-58 /<br>59-68 ↓<br>69-74<br>75-82<br>83-89<br>90-100 | e/Level<br>日本語レベル<br>Japanese Level<br>J1<br>J2<br>J3<br>J4<br>J5<br>J6<br>J7<br>J8<br>B本語レベル<br>J8 | は<br>ま学力総合スコア<br>Score on<br>Kanji ability<br>0-30<br>31-40<br>41-52<br>53-66<br>67-74<br>75-80<br>81-89<br>90-100<br>漢字レベル・<br>Kanji Level.<br>汉字等级。                                                                                                    | Ration<br>漢字レベル<br>Kanji Level<br>K1<br>K2<br>K3<br>K4<br>K5<br>K6<br>K7<br>K8 |

# IV. FAQ

「よくある質問 日本語教育部門」を参照してください。

http://www.cegloc.tsukuba.ac.jp/faq.php?mode=class&lc=2